## **View Your Kronos Accrued Leave Online Through Employee Self Service (ESS)**

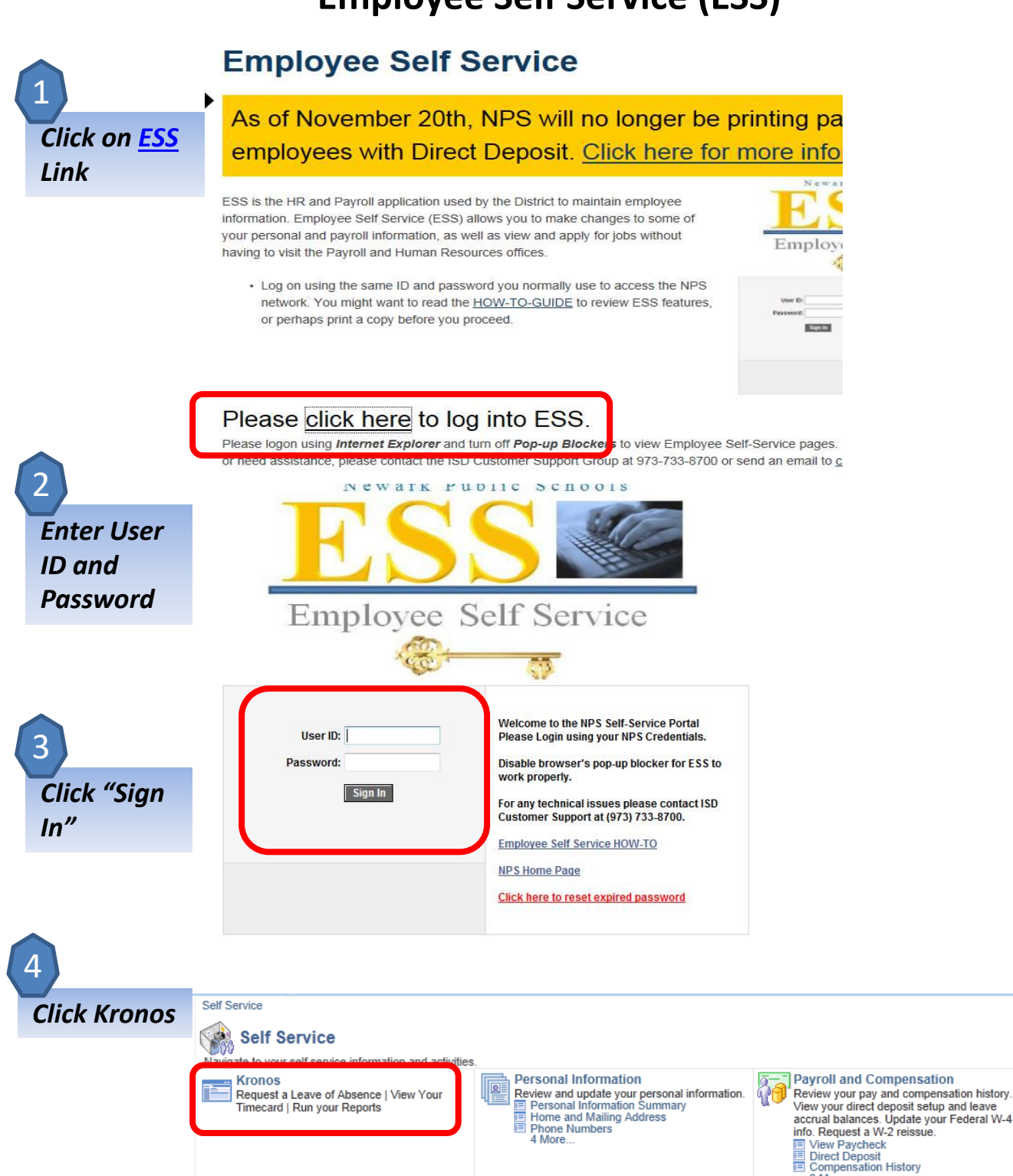

Recruiting Activities Careers

3 More...

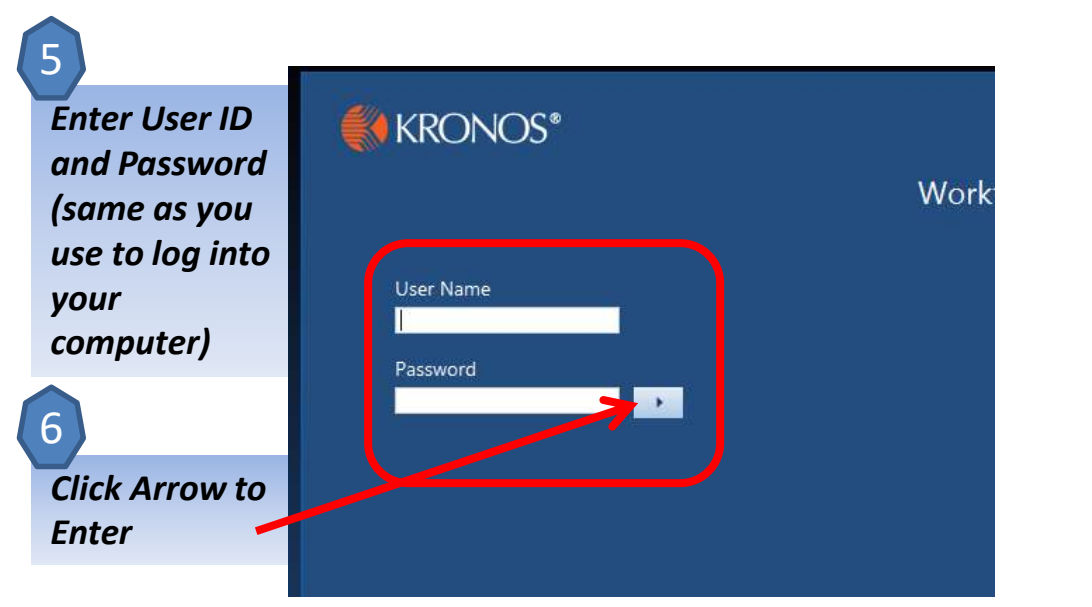

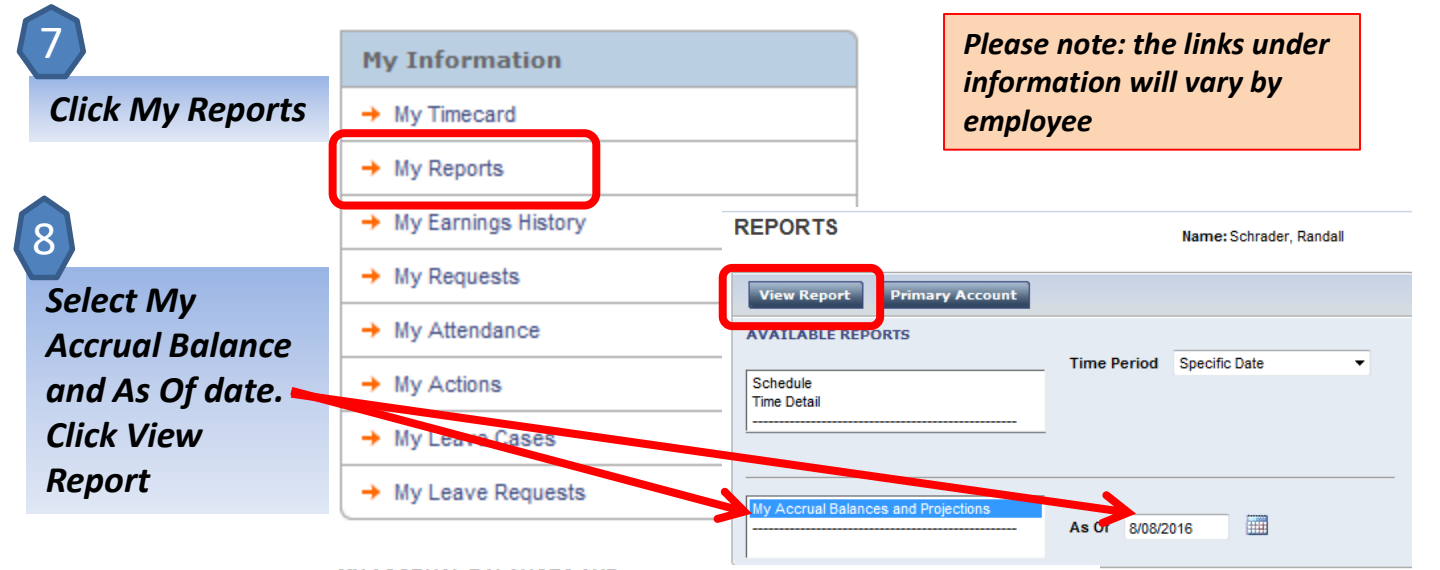

9 View Leave Accruals MY ACCRUAL BALANCES AND PROJECTIONS

| Return                                              |                 |                                 |                                   |                      |                      |                      |                              |
|-----------------------------------------------------|-----------------|---------------------------------|-----------------------------------|----------------------|----------------------|----------------------|------------------------------|
| Date Selected: 8/08/2016<br>Name: Schrader, Randall |                 | Printed: 8/11/2016<br>ID: 46947 |                                   |                      |                      |                      |                              |
| Accrual Code                                        | Accrual<br>Type | Period Ending<br>Balance        | Furthest Projected<br>Taking Date | Projected<br>Takings | Projected<br>Credits | Projected<br>Balance | Balance w/o<br>Proj. Credits |
| Donor Sick<br>Given 7 Hour<br>Day                   | Day             | 0.0                             | 8/08/2016                         | 0.0                  | 0.0                  | 0.0                  | 0.0                          |
| Donor Sick<br>Received 7<br>Hour Day                | Day             | 0.0                             | 8/08/2016                         | 0.0                  | 0.0                  | 0.0                  | 0.0                          |
| Excess<br>Vacation 7<br>Hour Day                    | Day             | 0.0                             | 8/08/2016                         | 0.0                  | 0.0                  | 0.0                  | 0.0                          |
| LV-FMLA                                             | Hour            | 60:00                           | 8/08/2016                         | 0:00                 | 0:00                 | 60:00                | 60:00                        |
| LV-FMLAMIL                                          | Hour            | 70:00                           | 8/08/2016                         | 0:00                 | 0:00                 | 70:00                | 70:00                        |
| LV-NJFLA                                            | Hour            | 60:00                           | 8/08/2016                         | 0:00                 | 0:00                 | 60:00                | 60:00                        |
| LV-Tracking                                         | Hour            | 9999:00                         | 8/08/2016                         | 0:00                 | 0:00                 | 9999:00              | 9999:00                      |
| Personal 7<br>Hour Day                              | Day             | 4.0                             | 7/01/2017                         | 0.0                  | 4.0                  | 4.0                  | 4.0                          |
| Sick 7 Hour<br>Day                                  | Day             | 31.0                            | 8/08/2016                         | 0.0                  | 0.0                  | 31.0                 | 31.0                         |
| Vacation 7<br>Hour Day                              | Day             | 31.5                            | 8/08/2016                         | 0.0                  | 0.0                  | 31.5                 | 31.5                         |
|                                                     |                 |                                 |                                   |                      |                      |                      |                              |